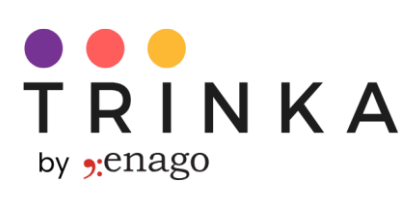

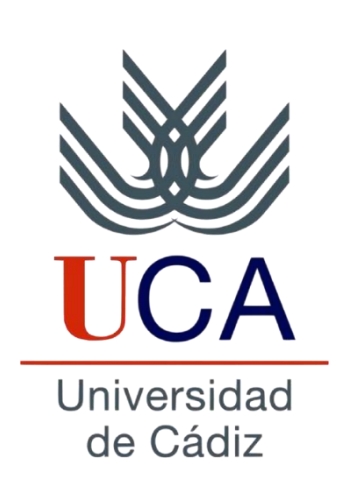

Trinka Al

Manual de Usuario

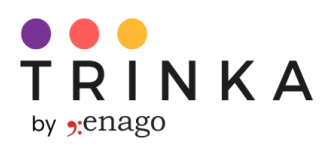

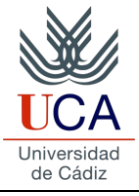

### <u>Acerca de Trinka</u>

Trinka es un Asistente de Escritura impulsado por IA diseñado para la redacción académica y técnica. Trinka corrige errores gramaticales avanzados y errores ortográficos contextuales al brindar sugerencias de redacción en tiempo real. Ayuda a los académicos a escribir de manera formal, concisa y atractiva. Además de corregir errores gramaticales, Trinka le permite parafrasear el texto y mejorar la consistencia, lo que le permite mejorar la calidad de su documento según sus requerimientos.

### Propósito de este documento

Este documento es una guía detallada, paso a paso, para que los miembros de la Universidad de Cádiz exploren y utilicen las funciones de Trinka AI. Comienza con el proceso de registro y continúa con la activación del plan de Acceso Institucional Trinka, realizando correcciones gramaticales, parafraseando texto y finalmente, preparando su documento para su envío. Si sigue esta guía, podrá utilizar Trinka sin problemas y aprovechar al máximo todas sus funciones.

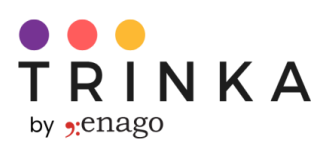

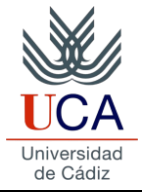

# <u>Índice</u>

| 1) | Cómo registrarse en Trinka AI4-5                                                                                                    |
|----|----------------------------------------------------------------------------------------------------|
| 2) | Cómo activar el Acceso Institucional Trinka6-8                                                                                                    |
| 3) | Mejorar la gramática con Trinka AI:<br>a. Cómo utilizar el editor Trinka Cloud9-12<br>b. Edite su archivo usando el editor en la nube Trinka13-15 |
| 4) | Edite su archivo utilizando la función Corrección de Archivo Automática16-20                                                                      |
| 5) | Parafrasee el texto de su archivo con Trinka AI21-22                                                                                              |
| 6) | Cómo instalar complementos y extensiones de Trinka23                                                                                              |
| 7) | Cómo generar reportes de detección de contenido de IA24                                                                                           |
| 8) | Notas Adicionales                                                                                                    |

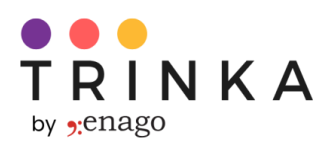

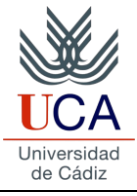

## Cómo registrarse en Trinka Al

Todos los académicos, estudiantes, profesores y catedráticos de la Universidad de Cádiz pueden obtener acceso Premium al asistente de escritura Trinka AI siguiendo los pasos que se detallan a continuación.

### Step 1: Ingresa a https://www.trinka.ai/es

Step 2: Clic en 'Registrarse Gratis' o 'Crear Cuenta' que aparece en la página web como se muestra a continuación:

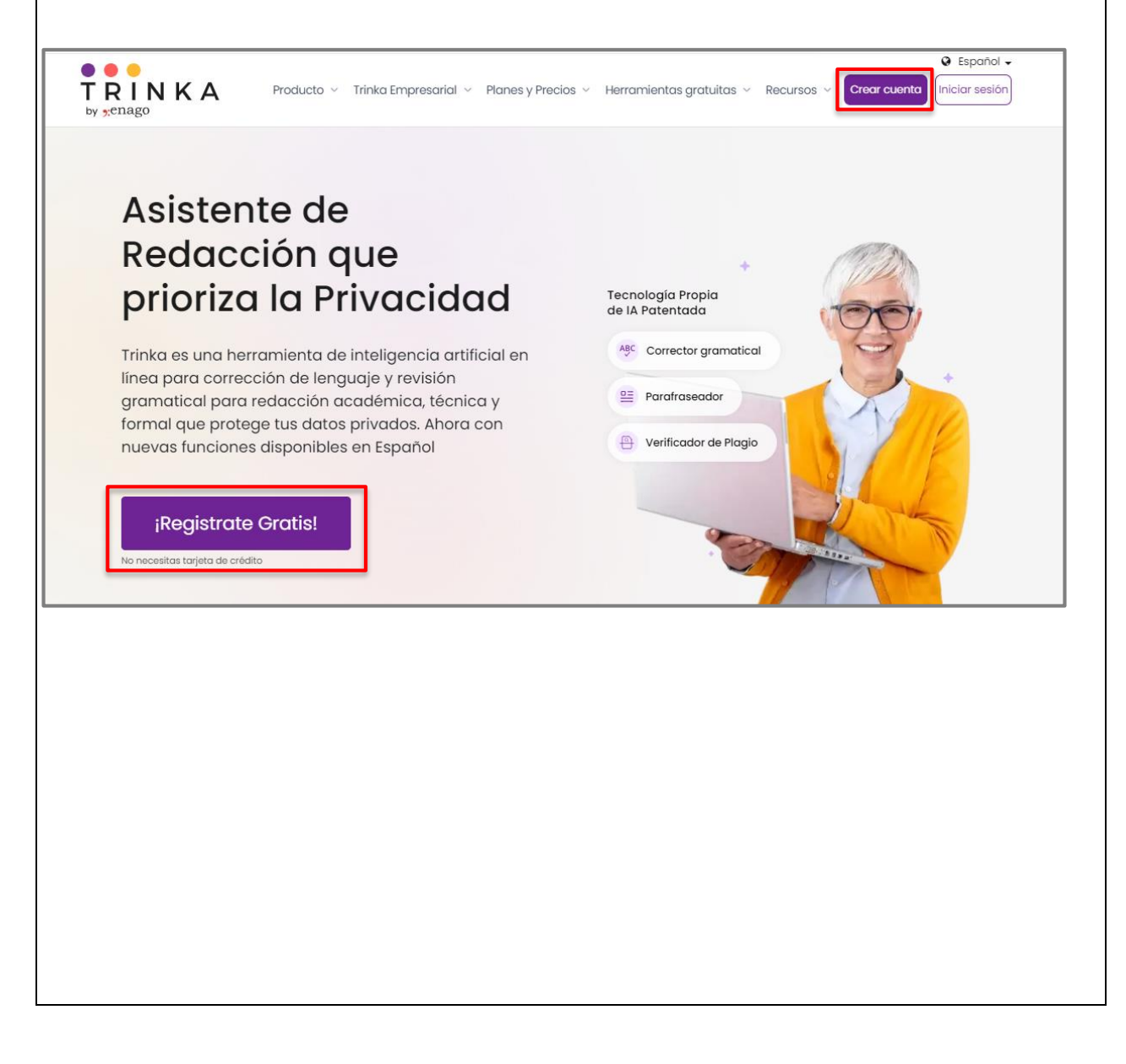

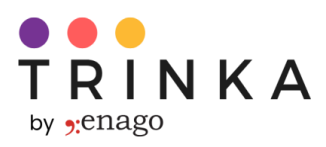

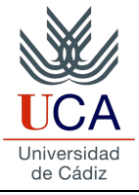

#### Step 3: Registrarse en Trinka

 i) Utilice los dominios de su Universidad (@uca.es, @alum.uca.es, @gm.uca.es) para crear su cuenta. Asegúrese de utilizar direcciones de correo electrónico que tengan el dominio de su universidad, ya que esto es necesario para permitir su acceso al Plan Institucional Trinka.

|                                                                                       | Create Account Han                                          | e an account? <u>Sign</u> |
|---------------------------------------------------------------------------------------|-------------------------------------------------------------|---------------------------|
| Writing Errors Corrected Everywhere                                                   | G Create your account wit                                   | h Google                  |
| Check your writing with Trinka Cloud Editor,<br>MS Word Plugin, and Browser Extension | or create your account with e                               | mail                      |
| Proofread File                                                                        |                                                             |                           |
| Get all errors corrected in an<br>MS Word file <b>at one go</b>                       | Email Address                                               |                           |
| iThenticate® Plagiarism Checker                                                       |                                                             |                           |
| Ensure originality of your work using superior                                        | Password                                                    | 0                         |
| technology trusted by 1700+ publishers                                                | Minimum 8 characters required                               |                           |
| Publication Readiness Checks                                                          | First Name Last Na                                          | me                        |
| Improve your chances of<br>journal acceptance                                         |                                                             |                           |
|                                                                                       | *By using trinka.ai, you agree to our <u>Terms of Servi</u> | te and Privacy Policy.    |

Como usuario nuevo, iniciará sesión como usuario básico. Como puede ver la etiqueta básica en la imagen a continuación en el menú de la izquierda. Como usuario básico, tendrá un límite mensual de procesamiento de 5000 palabras en Trinka. El proceso detallado para actualizar al Plan Institucional Trinka se ha cubierto en la siguiente sección.

| 🛄 My Drive                              | Search file na | mes Q |                                 | Demo File                                                              |                                      |   |
|-----------------------------------------|----------------|-------|---------------------------------|------------------------------------------------------------------------|--------------------------------------|---|
| Proofread File                          | Drive (1 file) |       | +                               | The article was written on 1984. It was about                          |                                      |   |
| (b) Reports                             | Folders (0)    | ÷     | New file                        | this experiments that<br>were carried out on<br>some isolated village. |                                      |   |
| 🕀 Plagiarism Checker                    |                |       | <ul> <li>Unload file</li> </ul> | The villages (Lulbushki)     Teday                                     |                                      |   |
| Journal Finder                          |                |       |                                 |                                                                        |                                      |   |
| 🖷 MS Word Add-ins 🛛 🗸                   |                |       |                                 |                                                                        |                                      |   |
| ⊕ Browser Plug-ins ∨                    |                |       |                                 |                                                                        |                                      |   |
| 🖒 Other Apps 🛛 🗸                        |                |       |                                 |                                                                        |                                      |   |
|                                         |                |       |                                 |                                                                        |                                      |   |
| 😇 Refer & Earn                          |                |       |                                 |                                                                        |                                      |   |
| Get reward on every successful referral |                |       | Upgrade to Trinka Institution   | al Access plan! To upgrade, get                                        | the link on your Email ID. Get Email | × |

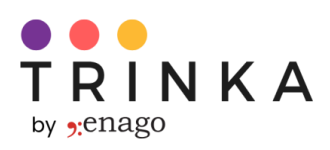

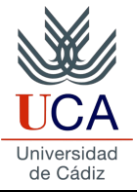

### Cómo activar el Acceso Institucional Trinka

**Proceso para activar el Acceso Institucional Trinka:** Una vez se haya registrado exitosamente en Trinka, recibirá un correo electrónico con el asunto "¡Activa el Acceso Institucional Trinka!"

<u>Nota</u>: La siguiente notificación aparecerá hasta que complete el proceso para activar el "Acceso Institucional" en su cuenta. Puede hacer clic en "Recibir correo electrónico" si no ha recibido un correo electrónico de activación.

| TRINKA Basic          | My Drive Credits: 4 |                               |                                                | Add to Chrome     Upgrade     O |
|-----------------------|---------------------|-------------------------------|------------------------------------------------|---------------------------------|
| 🕒 My Drive            | Search file names Q |                               | Demo File                                      |                                 |
| Proofread File        |                     | æ                             | The article was written                        |                                 |
| ြာ Reports            | Drive (1 file)      | New file                      | on 1984. It was about<br>this experiments that |                                 |
| ② Citation Checker    | Folders (0) 🕀       |                               | were carried out on<br>some isolated village.  |                                 |
| 🕀 Plagiarism Checker  |                     | 💮 Upload file                 | The villages (Luibushki)<br>⊙ Today            |                                 |
| ्रि Journal Finder    |                     |                               |                                                |                                 |
| MS Word Add-ins 🗸 🗸 🗸 |                     |                               |                                                |                                 |
|                       |                     |                               |                                                |                                 |
| O Other Apps V        |                     |                               |                                                |                                 |
| Refer & Earn          |                     |                               |                                                |                                 |
|                       | U                   | pgrade to Trinka Institutiona | l Access plan! To upgrade, get the link o      | n your Email ID. Get Email X    |

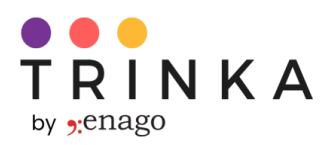

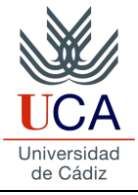

Una vez que reciba el correo electrónico, siga los pasos a continuación:

**Paso – 1)** En el correo electrónico, haga clic en el botón que dice "Activar", si el botón no está visible, puede hacer clic en el enlace que se encuentra debajo del botón:

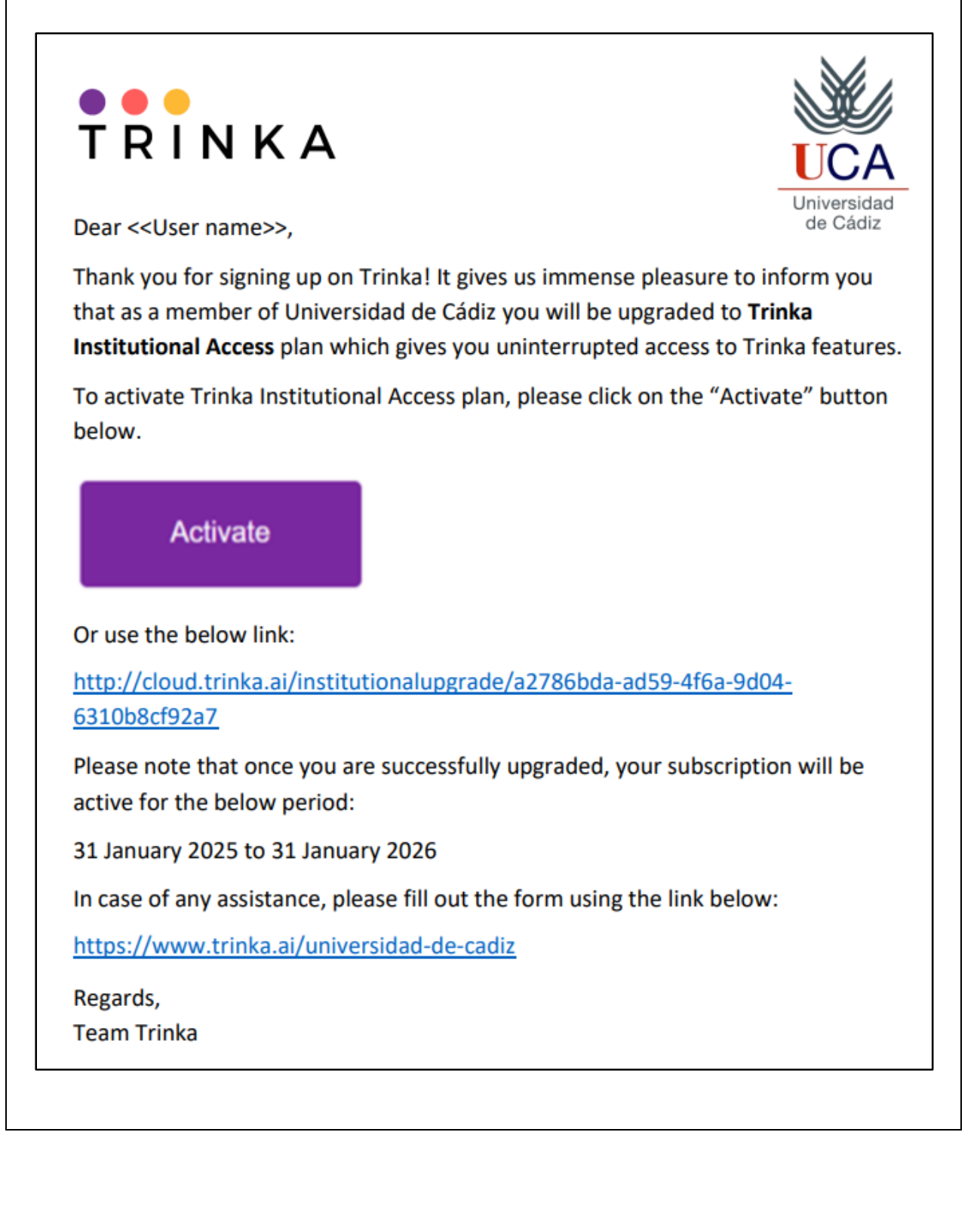

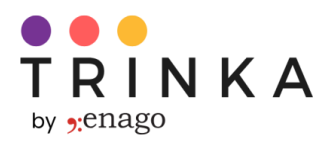

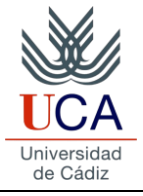

**Paso – 2)** Al hacer clic en el enlace o botón, se le redirigirá a una página que muestra un mensaje de confirmación sobre la actualización exitosa. Haga clic en el botón "Continuar". Se le redirigirá a la página de inicio de sesión de Trinka. Ingrese sus credenciales e inicie sesión en Trinka.

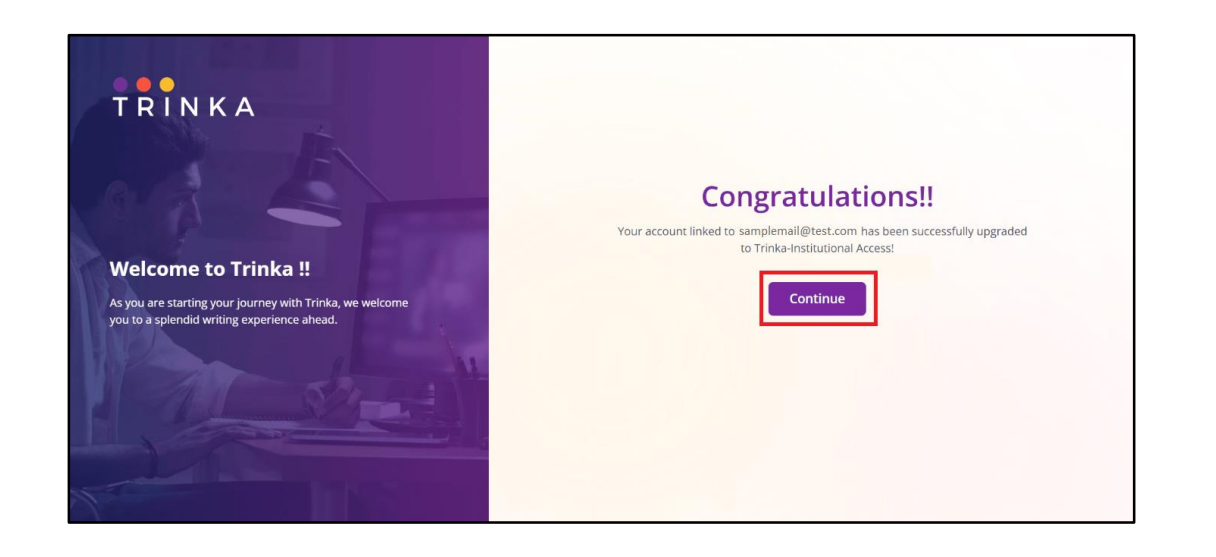

**Paso 3)** A medida que la cuenta se actualiza a "Acceso institucional", verá el logotipo de su universidad en la parte superior izquierda, que representa su suscripción de acceso institucional a Trinka.

| 📙 My Drive                       | Search file names Q |             | Demo File                                     |  |
|----------------------------------|---------------------|-------------|-----------------------------------------------|--|
| ာ Proofread File                 | Drive (1 file)      | ÷           | The article was written on 1984. It was about |  |
| Citation Formatter               | Folders (0) 🕀       | New file    | this experiments that<br>were carried out on  |  |
| ලී Reports                       |                     |             | The villages (Lulbushki)                      |  |
| ② Citation Checker               |                     | Upload file | () Today                                      |  |
| 🕀 Plagiarism Checker             |                     |             |                                               |  |
| ्रिं Journal Finder              |                     |             |                                               |  |
| H Trinka for Windows Reta        |                     |             |                                               |  |
| MS Word Add-ins 🛛 🗸 🗸            |                     |             |                                               |  |
| 🕀 Browser Plug-ins 🛛 🗸           |                     |             |                                               |  |
| ි Other Apps ~                   |                     |             |                                               |  |
| चि Refer & Earn                  | Archived files      |             |                                               |  |
|                                  |                     |             |                                               |  |
| Ċ╯Other Apps ~<br>笹 Refer & Earn | Archived files      |             |                                               |  |

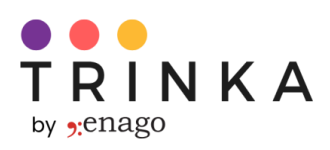

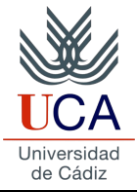

## Cómo utilizar Trinka Cloud Editor

Una vez que se haya registrado en Trinka AI, iniciará sesión automáticamente y podrá comenzar a usar Trinka. Si ha cerrado sesión en Trinka, puede iniciar sesión visitando <u>https://cloud.trinka.ai/signin</u> e ingresando su dirección de correo electrónico y contraseña.

Una vez que haya iniciado sesión, se encontrará en "My Drive". En esta página, podrá acceder a todos los archivos que cree o cargue en Trinka.

Desde My Drive, puedes hacer lo siguiente:

A. Cargue un archivo desde su sistema, OneDrive, Dropbox o Google Drive:

| TRINKA                    | My Drive Credits: 30 |               |                                                    | 🗑 Add to Chrome | 1 Institutional Access | 0 |
|---------------------------|----------------------|---------------|----------------------------------------------------|-----------------|------------------------|---|
| 🕒 My Drive                | Search file names Q  |               | Demo File                                          |                 |                        |   |
| Proofread File            | Drive (1 file)       | +             | The article was written on 1984. It was about      |                 |                        |   |
| 🗟 Citation Formatter      | Folders (0) 🕀        | New file      | this experiments that<br>were carried out on       |                 |                        |   |
| ලී) Reports               |                      |               | some isolated village.<br>The villages (Lulbushki) |                 |                        |   |
| ② Citation Checker        |                      | 🕞 Upload file | () Today                                           |                 |                        |   |
| Plagiarism Checker        |                      |               |                                                    |                 |                        |   |
| Journal Finder            |                      |               |                                                    |                 |                        |   |
| 🔠 Trinka for Windows 🔤    |                      |               |                                                    |                 |                        |   |
| MS Word Add-ins 🛛 🗸       |                      |               |                                                    |                 |                        |   |
| 🕆 🕀 Browser Plug-ins      |                      |               |                                                    |                 |                        |   |
|                           |                      |               |                                                    |                 |                        |   |
| ⊖ <sup>7</sup> Other Apps |                      |               |                                                    |                 |                        |   |
|                           |                      |               |                                                    |                 |                        | _ |
|                           |                      |               |                                                    |                 |                        |   |
|                           |                      |               |                                                    |                 |                        |   |
|                           |                      |               |                                                    |                 |                        |   |
|                           |                      |               |                                                    |                 |                        |   |
|                           |                      |               |                                                    |                 |                        |   |
|                           |                      |               |                                                    |                 |                        |   |
|                           |                      |               |                                                    |                 |                        |   |
|                           |                      |               |                                                    |                 |                        |   |

i) Clic en "Upload file"

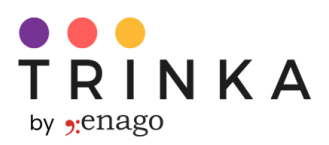

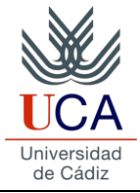

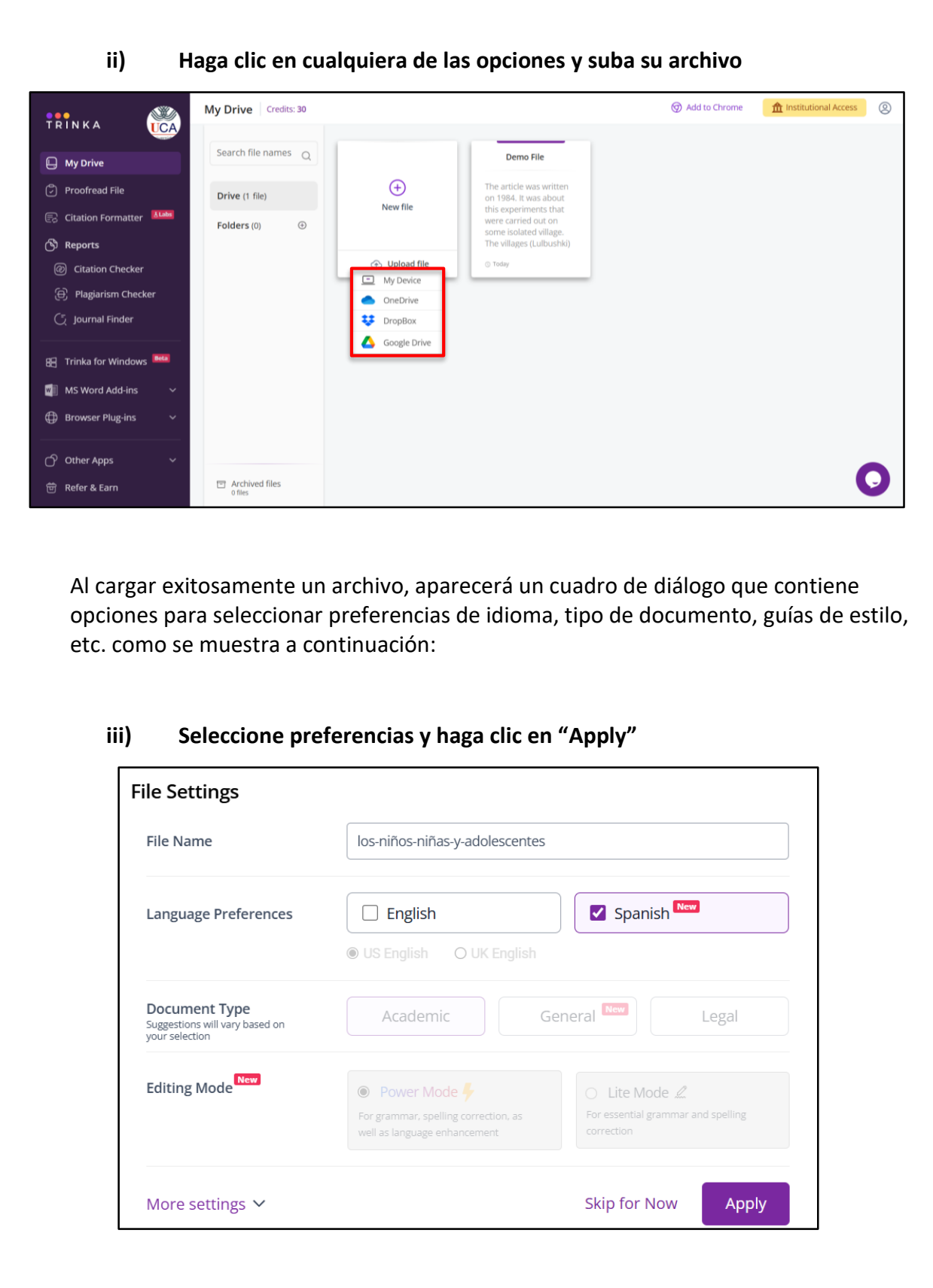

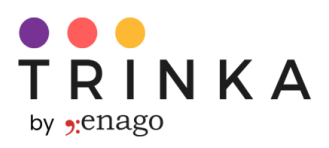

MS Word Add-ins

Archived files
 0 files

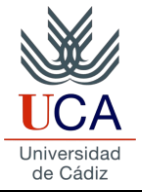

| f Institucional Access                                                                                                    | Os-niños-niñas-y-adolescentes<br>@ ES, Academic -   & Download                                                                                                    | Ag         D≣         O         D≣           Grammar         Paraphraser         Consistency         Reput                                                                                                    |
|----------------------------------------------------------------------------------------------------|----------------------------------------------------------------------------------------------------|----------------------------------------------------------------------------------------------------|
| A Paragrap                                                                                                    | $ \label{eq:alpha} \begin{tabular}{c c c c c c c c c c c c c c c c c c c $                                                                                                    | Power Mode ~     Solution (Section 2014)     Solution (Section 2014)     Solution (Section 2014)     Power Mode ~     Solution (Section 2014)     Solution (Section 2014)     Solution (Section 2      |
|                                                                                                    | Los niños, <u>niñas y adolescentes</u> frente al aula digital tensionada: Elementos para (des)problematizar la<br>escuela                                                                                                    | niñas y-adolescentes                                                                                                    |
|                                                                                                    | Resumen                                                                                                    | and the state of the state of t |
|                                                                                                    | El artículo tiene como objetivo identificar y analizar los elementos estructurales y funcionales en la                                                                                                    | $\bullet$ esducativo $\rightarrow$ educativo                                                                                                    |
|                                                                                                    | integración de las tecnologías en el entorno escolar, con el propósito de dar valor a la problematización                                                                                                    | • se → . se                                                                                                    |
|                                                                                                    | como forma de hacer emerger el cambio <u>esducativo</u> . Para ello, a través de una metodología cualitativa <u>se</u>                                                                                                    |                                                                                                    |
|                                                                                                    | ехриотат наз ехрептетстаз de nos distinicos actores de la comunidad educativa, con especial entasis en la voz y<br>la <u>viviencia</u> de niños, niñas y adolescentes, buscando identificar desafíos, problemas, oportunidades y                                                                                                    | • viviencia $ ightarrow$ vivencia                                                                                                    |
|                                                                                                    | soluciones potenciales en la transformación digital de la educación y del aula tensionada por la coexistencia                                                                                                    | <ul> <li>tensionada → , tensionada</li> </ul>                                                                                                    |
|                                                                                                    | de dos paradigmas educativos: el tradicional y el digital. Entre los resultados <u>se</u> destaca la necesidad de<br>proniciar una reflexión pedagónica que tenza en cuenta la participación activa del alumnado en la definición                                                                                                    |                                                                                                    |
|                                                                                                    | propicial una releason peragogica que tenga en cuenta la participación activa de autimado en la definición<br>de su experiencia educativa, así como abogar por una educación inclusiva, participativa <u>y con enfoques</u>                                                                                                    | ullet se $ ightarrow$ , se                                                                                                    |
|                                                                                                    | innovadores.                                                                                                    | • y con enfoques innovadores                                                                                                    |
|                                                                                                    | Palabras clave: Innovación educativa, entorno escolar, Tecnología de la Información y la Comunicación, aula                                                                                                    | → e innovadora                                                                                                    |
|                                                                                                    | digital.                                                                                                    | - renerside -> renersiden                                                                                                    |
| Word Count: 1682                                                                                                    | Q                                                                                                    | )                                                                                                    |
| Word Count: 1682                                                                                                    | Q                                                                                                    | )                                                                                                    |
| Comien<br>i) (                                                                                                    | ce a escribir en el editor de la nube de Trinka crean<br>Clic en el signo "+" arriba de "New file" para crear ur                                                                                                    | do un nuevo archivo:<br>nuevo documento.                                                                                                    |
| Comien<br>i) (                                                                                                    | ce a escribir en el editor de la nube de Trinka crean<br>Clic en el signo "+" arriba de "New file" para crear ur                                                                                                    | do un nuevo archivo:<br>n nuevo documento.                                                                                                    |
| Comien     i) (     in k A     My Drive                                                                                          | ce a escribir en el editor de la nube de Trinka crean<br>Clic en el signo "+" arriba de "New file" para crear ur                                                                                                    | do un nuevo archivo:<br>nuevo documento.                                                                                                    |
| Word Count: 1682<br>Comien<br>i) (<br>RINKA<br>My Drive<br>Proofread File                                                        | ce a escribir en el editor de la nube de Trinka crean<br>Clic en el signo "+" arriba de "New file" para crear ur<br>My Drive credit:<br>Search file names<br>I or niños, niñas y<br>adolescentes frante al<br>Drive (2 files)                                                                                                    | do un nuevo archivo:<br>nuevo documento.<br>Add to Chrome                                                                                                    |
| Word Count: 1682:         i)         i)         ii)         iii)         iiiiiiiiiiiiiiiiiiiiiiiiiiiiiiiiiiii                    | ce a escribir en el editor de la nube de Trinka crean<br>Clic en el signo "+" arriba de "New file" para crear ur<br>My Drive Credits:<br>Search file names Q<br>Drive (2 files)<br>Folders (0) O                                                                                                    | do un nuevo archivo:<br>nuevo documento.                                                                                                    |
| Word Count: 1682:<br>Comien<br>i) (<br>RINKA<br>My Drive<br>Proofread File<br>Citation Formatter<br>Reports                      | ce a escribir en el editor de la nube de Trinka crean<br>Clic en el signo "+" arriba de "New file" para crear ur<br>Clic en el signo " +" arriba de "New file" para crear ur<br>Wy Drive credis:                                                                                                    | do un nuevo archivo:<br>nuevo documento.                                                                                                    |
| Word Count: 1682:<br>COmien<br>i) (<br>NKA<br>My Drive<br>Proofread File<br>Citation Formatter<br>Reports<br>() Citation Checker | Ce a escribir en el editor de la nube de Trinka crean<br>Clic en el signo "+" arriba de "New file" para crear ur<br>Clic en el signo "+" arriba de "New file" para crear ur<br>My Drive redis:<br>Serch file names Q<br>Drive (2 files)<br>Folders (0) O<br>Serci (2 files)<br>Folders (0) O<br>Serci (2 files) | do un nuevo archivo:<br>nuevo documento.<br>Add to Chrome Institutional Access<br>to File<br>was written<br>was about<br>ments that<br>ed out on<br>ted village,<br>is (Lulbushki)                                                                                                    |

0

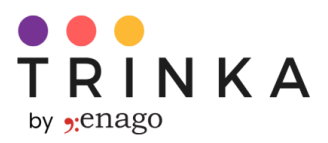

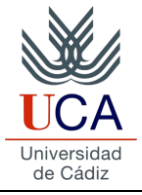

Aparecerá un cuadro de diálogo que contiene opciones para seleccionar preferencias de idioma, tipo de documento, guías de estilo, etc., como se muestra a continuación:

#### ii) Seleccione preferencias y haga clic en "Apply"

| File Name                                                         | Untitled                                                          |                                               |
|-------------------------------------------------------------------|-------------------------------------------------------------------|-----------------------------------------------|
| Language Preferences                                              | English                                                           | Spanish New                                   |
|                                                                   | O US English O UK English                                         |                                               |
| Document Type<br>Suggestions will vary based on<br>your selection | Academic G                                                        | ieneral Legal                                 |
| Editing Mode                                                      | Power Mode                                                        | 🔿 Lite Mode 🖉                                 |
|                                                                   | For grammar, spelling correction, as well as language enhancement | For essential grammar and spelling correction |
| More settings 🗸                                                   |                                                                   | Skip for Now Apply                            |

#### iii) Un nuevo documento se abrirá:

| A       AI ×       B       I       U $\Leftrightarrow$ $指 = $ $\blacksquare$ $\blacksquare$ < | Power Mode ~          © View ~<br>Individual Alert                     |
|----------------------------------------------------------------------------------------------------|------------------------------------------------------------------------|
| Type or paste your text here or upload a document to get started                                                                                                    |                                                                        |
|                                                                                                    | Start writing or upload any document to get corrections for your text. |
| Word Count: 0                                                                                                    |                                                                        |

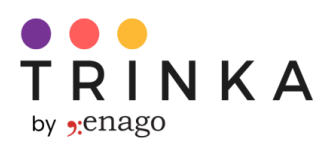

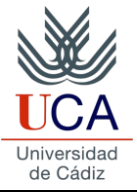

### Edite su archivo usando Trinka Cloud Editor

Una vez que su archivo se abra en el editor en la nube, Trinka AI procesará su texto y brindará sugerencias para mejorar la escritura. El texto para el que se han proporcionado sugerencias aparecerá subrayado y las tarjetas de sugerencias serán visibles en el panel derecho. Podrás aceptar o rechazar las sugerencias gramaticales. En el editor, la verificación predeterminada será "Grammar".

i) Expande una tarjeta de sugerencia en el panel derecho para verla. Aparecerá como se muestra a continuación:

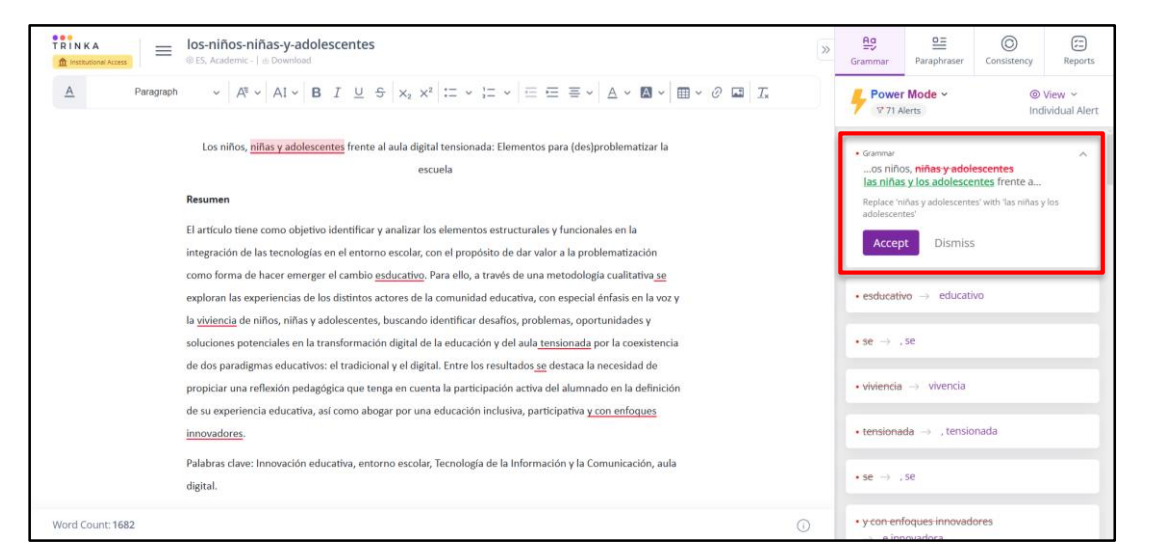

ii) Puede "aceptar la sugerencia" haciendo clic en el botón "Aceptar". Después de aceptar la sugerencia, el texto se reemplaza en el archivo con la sugerencia.:

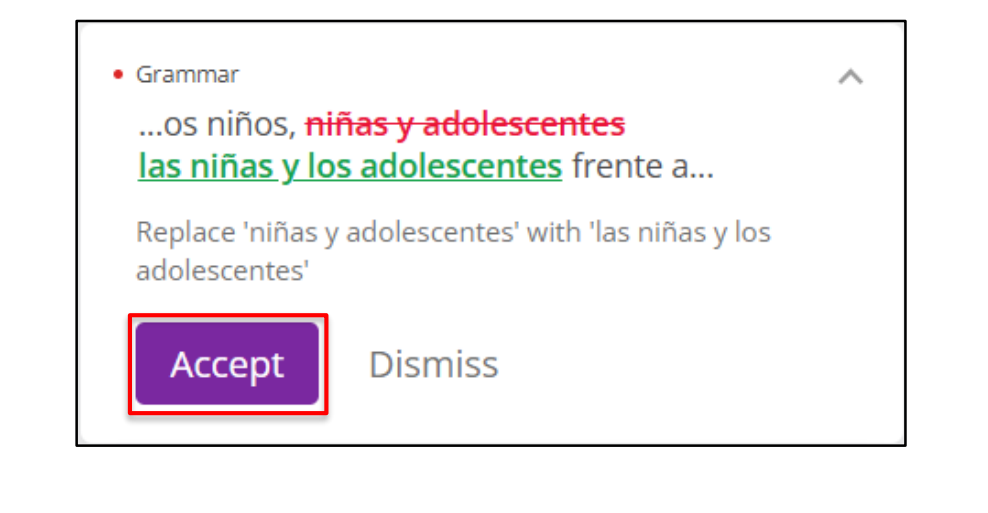

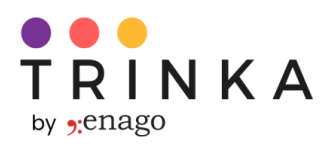

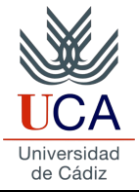

iii) Puede "rechazar una sugerencia" haciendo clic en el botón "Dismiss". Después de rechazar una sugerencia, el texto de su archivo permanecerá tal como está.:

| • Grammar<br>os niños, <del>ni</del><br><u>las niñas y lo</u> | <del>ñas y adolescentes</del><br><u>s adolescentes</u> frente a | ^ |
|---------------------------------------------------------------|-----------------------------------------------------------------|---|
| Replace 'niñas y<br>adolescentes'                             | adolescentes' with 'las niñas y los                             |   |
| Accept                                                        | Dismiss                                                         |   |

iv) Si es necesario, puede cambiar el "Estilo del documento" utilizando la opción correspondiente en el menú superior:

| Los niños, <u>niñas y adolescentes</u> frente al aula digital tensionada: Elementos para (des)problematizar la<br>escuela escuela es |                  |                                                                                                    | Powe<br>♥ 71 /                                                                  | r Mode ~<br>Nerts                                                                                                  | (ind)                       | View 👻<br>lividual Alert |
|----------------------------------------------------------------------------------------------------|------------------|----------------------------------------------------------------------------------------------------|---------------------------------------------------------------------------------|----------------------------------------------------------------------------------------------------|-----------------------------|--------------------------|
| Resumen     Eastriculo tiene como objetivo identificar y analizar los elementos estructurales y funcionales en la<br>integración de las tecnologías en el entorno escolar, con el propósito de dar valor a la problematización<br>como forma de haer emerger el cambio <u>adducativo</u> . Para ello, a travis de una metodología cualitativa <u>se</u><br>exploran las experiencias de los distituos actores de la comunidad educativa, con especial eficiais en la vor<br>pasiviencia de niños, niñas y adolescentes, buscando identificar desaños, problemas, oportunidades y<br>soluciones potenciales en la transformación digital de la educación y del aut <u>entos estitados se</u> destaca la necesidad de<br>propiciar una reflexión pedagógica que tenga en cuenta la participación activa del alumnado en la definición<br>de superiencia educativa, aí como abogar por una educación inclusiva, participativa <u>y con enfogues</u><br>insue conference     • viencia     • viencia                                                                                                    |                  | Los niños, <u>niñas y adolescentes</u> frente al aula digital tensionada: Elementos para (des)problematizar la<br>escuela                                                                                                    | • niñas y i<br>→ las r                                                          | idolescentes<br>niñas y los adol                                                                                   | escentes                    |                          |
| introvadores.                                                                                                    |                  | Resumen<br>El artículo tiene como objetivo identificar y analizar los elementos estructurales y funcionales en la<br>integración de las tecnologías en el entorno escolar, con el propósito de dar valor a la problematización<br>como forma de hacer emerger el cambio esclucativo. Para ello, a través de una metodología cualitativa <u>se</u><br>exploran las experiencias de los distintos actores de la comunidad educativa, con especial énfais en la voz y<br>la <u>viviencia</u> de niños, niñas y adolescentes, buscando lidentificar desallos, problemas, oportunidades y<br>soluciones potenciales en la transformación digital de la educación y del aula <u>tensionad</u> por la coexistencia<br>de dos paradigmas educativos: el tradicional y el digital. Entre los resultados <u>se</u> destaca la necesidad de<br>propiciar una reflexion padagógica que tenga en cuenta la participación activa del alumnado en la definición<br>de su experiencia educativa, así como abogar por una educación inclusiva, participativa <u>y con enfoques</u><br>limoxuadores. | Grammar<br>el cam<br>Replace •<br>Acceg<br>• se: →<br>• viviencia<br>• tensione | bio <del>esducativo</del><br>isducativo <sup>+</sup> with 'e<br>pt Dismis<br>, se<br>a → vivencia<br>ada → , tensi | educativo<br>ducativo'<br>S | ~                        |
| Palabras clave: Innovación educativa, entorno escolar, Tecnología de la Información y la Comunicación, aula ese -> , se                                                                                                    |                  | Palabras clave: Innovación educativa, entorno escolar, Tecnología de la Información y la Comunicación, aula<br>digital.                                                                                                    | $\star se \rightarrow$                                                          | , se                                                                                                    |                             |                          |
| Vord Count: 1682 O + y con enfoques innovadores                                                                                                    | Vord Count: 1682 | 0                                                                                                    | • <del>y con en</del><br>→ e in                                                 | foques innovad<br>novadora                                                                                         | dores                       |                          |

v) Si es necesario, puede cambiar el idioma desde el cuadro de diálogo seleccionando su preferencia como se muestra en la imagen a continuación.:

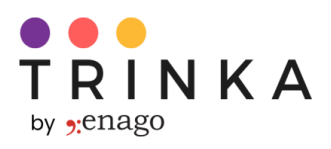

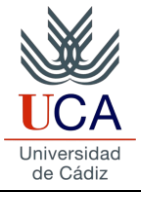

| File Name                                                         | los-niños-niñas-y-adolescentes                                                    |  |
|-------------------------------------------------------------------|-----------------------------------------------------------------------------------|--|
| Language Preferences                                              | English Spanish New                                                               |  |
|                                                                   | US English O UK English                                                           |  |
| Document Type<br>Suggestions will vary based on<br>your selection | Academic General New Legal                                                        |  |
| Editing Mode New                                                  | Power Mode      For grammar, spelling correction, as well as language enhancement |  |

vi) Puede cambiar la variante de idioma Inglés [EE. UU./Reino Unido] desde el cuadro de diálogo como se muestra en la imagen a continuación.:

| ile Name                                                          | los-niños-niñas-y-adolescentes                                                |                                                                   |
|-------------------------------------------------------------------|-------------------------------------------------------------------------------|-------------------------------------------------------------------|
| Language Preferences                                              | English     O UK English                                                      | Spanish New                                                       |
| Document Type<br>Suggestions will vary based on<br>your selection | Academic Ge                                                                   | neral Legal                                                       |
| Editing Mode New                                                  | Power Mode  For grammar, spelling correction, as well as language enhancement | ○ Lite Mode ∠<br>For essential grammar and spelling<br>correction |
| More settings 🗸                                                   |                                                                               | Cancel Apply                                                      |

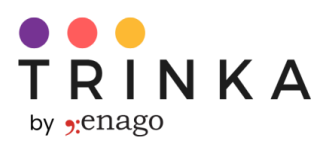

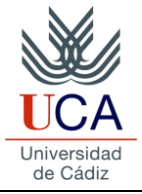

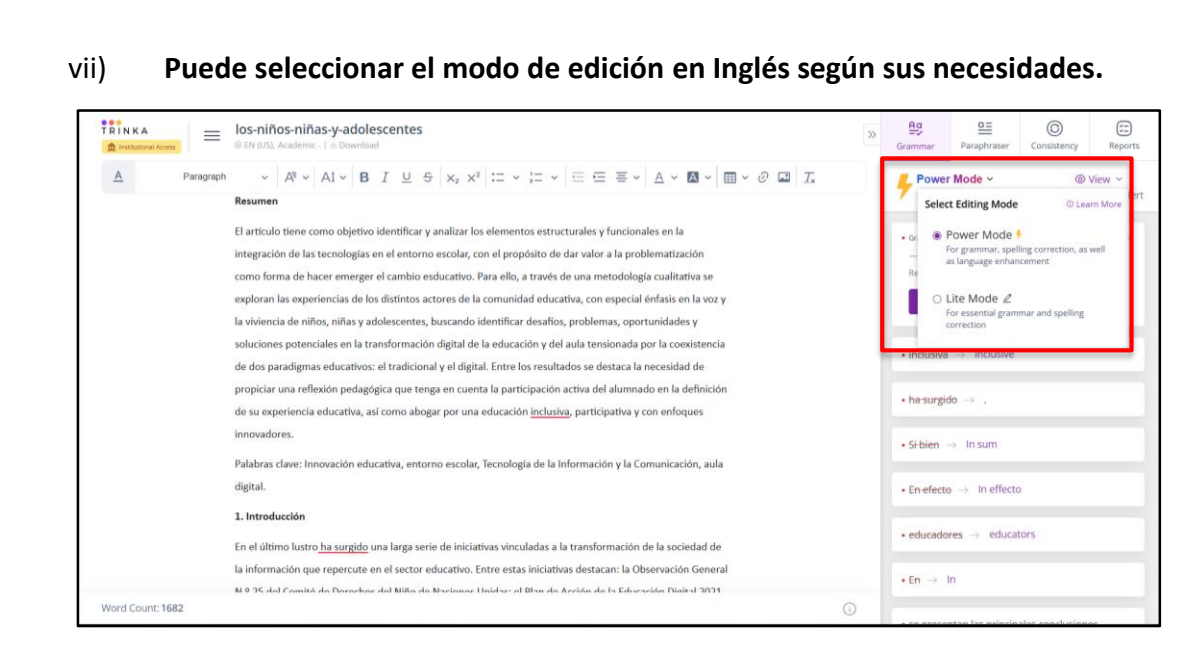

#### Power Mode:

- Corrige su idioma y lo mejora con sugerencias avanzadas de IA. También parafrasea el texto ligeramente para aportar claridad y fluidez a tu redacción.
- <u>Cuándo Usar:</u> Use Power Mode cuando necesite correcciones y mejoras en su escritura, especialmente si su objetivo es que su escritura sea más clara, fluida e impactante.

#### Lite Mode:

- Se centra en corregir errores básicos de gramática, ortografía y puntuación. Ayuda a mantener la precisión de tu redacción.
- <u>Cuándo Usar</u>: Utilice el Lite Mode cuando las correcciones gramaticales básicas sean suficientes para sus necesidades o simplemente desee revisar el contenido.

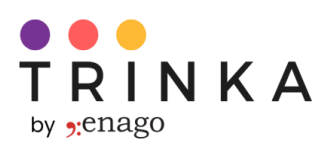

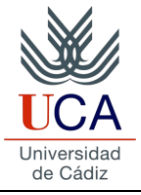

## Edite su archivo utilizando la función de Corrección de Archivo Automática

La función "Corrección de Archivo Automática" de Trinka, impulsada por IA, le permite corregir su archivo en minutos y descargar un documento editado por IA que contiene sugerencias como control de cambios. Puede acceder a esta función siguiendo los pasos que se indican a continuación:

- 🗑 Add to Chrome 🏦 Institutional Access My Drive Credits: 30 Ø TRINKA Search file names Q los-niños-niñas-y-adolescentes Untitled Demo File 🕒 My Drive Proofread File  $\oplus$ Blank file Drive (3 files) Los niños, niñas y adolescentes frente al aula digital tensionada: Elementos para (des)problematizar la escuela Resumen El on 1984. It was about this experiments that were carried out on New file Citation Formatter some isolated village. The villages (Lulbushki 🖒 Reports 🚯 Upload file ② Citation Checker 🕀 Plagiarism Checker 5 Journal Finder 🔠 Trinka for Windows 🛤 MS Word Add-ins Browser Plug-ins Other Apps O Archived files 0 files 📅 Refer & Earn
- 1. Clic en "Proofread file" en el menu de la izquierda:

2. Llegará a la página "Corrección de Archivo Automática" como se muestra en la imagen a continuación. Para cargar su archivo, puede hacer clic en la opción "Trinka My drive", "Mi dispositivo" o "Más":

| 🕒 My Drive             | Proofread Any Document                          |                                                          |
|------------------------|-------------------------------------------------|----------------------------------------------------------|
| Proofread File         | With Al $\rightarrow$                           | Drag & drop a file to get started                        |
| Citation Formatter     | Proofread doc/docx/LaTeX files in one go        | doc/docx/LaTeX file type (Max 250 MB)                    |
| (S) Reports            | Auto edit files in both English and Spanish Kee | OR Lineard a file form                                   |
| Citation Checker       | Download word file with trackable changes       |                                                          |
| e Plagiarism Checker   |                                                 | Trinka My Drive My Device More                           |
| ्रि Journal Finder     |                                                 | How it works     O View sample     d Your data is secure |
| 段 Trinka for Windows 📴 |                                                 |                                                          |
| 📲 MS Word Add-ins 🛛 🗸  | <ul> <li>View edited files</li> </ul>           | ⊂ Search                                                 |
| 🕀 Browser Plug-ins 🗸 🗸 |                                                 |                                                          |
| 🖒 Other Apps 🛛 🗸       |                                                 |                                                          |
| 🛱 Refer & Farn         |                                                 |                                                          |

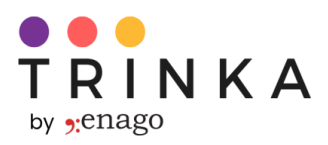

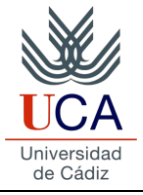

3. Su archivo se cargará y podrá configurar sus preferencias de idioma, opciones de sugerencias, etc. Haga clic en "Apply" después de configurar las preferencias según su elección.:

| Editing Mode New      |                               |              |
|-----------------------|-------------------------------|--------------|
| Learn More            | Power Mode                    | 🖉 Lite Mode  |
| Proofread Preference  | Grammar                       | Spellings    |
|                       | Uriting advisor               | Enhancements |
| Style Guide           | None                          | $\sim$       |
| Add a supplementary p | page with the revision summar | у            |
| Show non-actionable s |                               | Cancel Apply |
|                       |                               |              |

| 1 credit will be deducted from your credit balance | (i) |
|----------------------------------------------------|-----|
| Start Proofreading                                 |     |

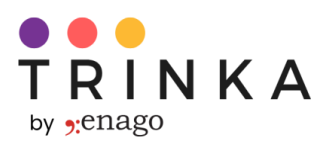

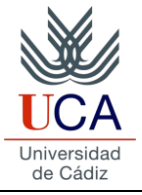

- 5. Después de hacer clic en "Start Proofreading", su archivo comenzará a procesarse. Una vez finalizado, aparecerá una opción de "Download". Haga clic en "Download" para obtener un "archivo con control de cambios" con las sugerencias:
  - i. Mientras se procesa su archivo

|                                                                                                    | Proofread file Credits: 29                                                                                                    | Add to Chrome     â Institutional Access     8                                                                                                    |
|----------------------------------------------------------------------------------------------------|----------------------------------------------------------------------------------------------------|----------------------------------------------------------------------------------------------------|
| My Drive  Proofread File  Citation Formatter  Reports  Citation Checker  Plagiarism Checker  Citation Finder | <ul> <li>Proofread Any Document<br/>With Al</li> <li>Proofread doc/docx/LaTeX files in one go</li> <li>Auto edit files in both English and Spanish</li> <li>Jownload word file with trackable changes</li> </ul> | Prag & drop a file to get started<br>doc/docs/LateX file type (Max 250 MB)<br>or<br>Upload a file from<br>Upload a file from<br>Trinka My Drive My Device More<br>Trinka My Drive My Device More |
| Trinka for Windows                                                                                           | ^ View edited files                                                                                                    | Q Search                                                                                                    |
| Browser Plug-ins                                                                                             | Bos-niños-niñas-y-adolescentes<br>28/jan/25 3:18 PM ES                                                                                                    | Vour file is being proofread                                                                                                    |
| <ul> <li>Other Apps ∨</li> <li>Cher &amp; Earn</li> </ul>                                                    | E Trinka Al- Sample File.docx 57%<br>Score R                                                                                                    | 96 1 9<br>evisions Credit Used Power Mode 🕁 Download                                                                                                    |

ii. Cuando se procese el archivo, aparecerá la opción "Download"

|                                                                                                    | Proofread file Credits: 29                                                                                                 |                                | () Add                                                                          | to Chrome                           | f Institutional Access   | 0 |
|----------------------------------------------------------------------------------------------------|----------------------------------------------------------------------------------------------------|--------------------------------|---------------------------------------------------------------------------------|-------------------------------------|--------------------------|---|
| My Drive Proofread File                                                                             | Proofread Any Document<br>With Al                                                                                          | $\rightarrow$                  | G<br>Drag & drop a fi                                                           | S<br>le to get starte               | d                        |   |
| Citation Formatter     Reports     Citation Checker     G, Plagiarism Checker     C, Journal Finder | <ul> <li>Proofread doc/docx/LaTeX files in one go</li> <li>Auto edit files in both English and Spanish</li> <li></li></ul> |                                | doc/docvLateX tile     o     Upload a     Trinka My Drive My D     How it works | type (Max 250 MB)<br>R<br>file from | More Your data is secure |   |
| E Trinka for Windows <sup>■■■</sup> MS Word Add-ins ✓ Browser Plug-ins ✓                            | View edited files      Ios-niños-yiadolescentes     Jadarde 318 PM . Es . Editable                                         | – 67<br>Score Revisio          | Q Sear                                                                          | rch                                 | wnload                   |   |
| つ Other Apps ~                                                                                      | Trinka Al-Sample File.docx                                                                                                 | 57% <u>96</u><br>Score Revisio | ns Credit Used Power Mode                                                       | ය වංග                               | wnload                   | ¢ |

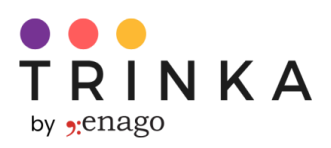

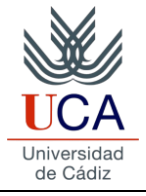

iii. El archivo descargado con Control de Cambios contendrá sugerencias proporcionadas por Trinka AI como comentarios.

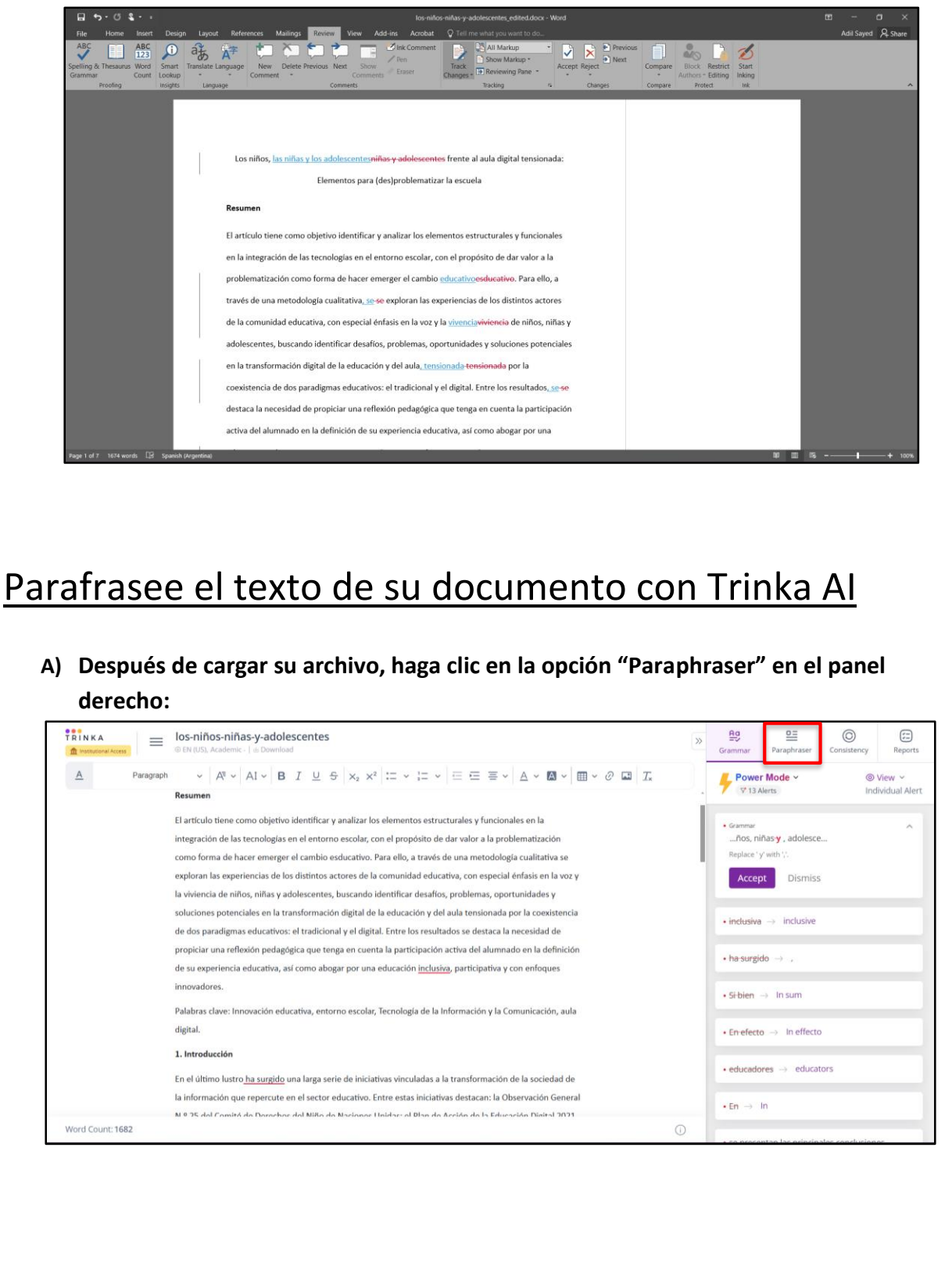

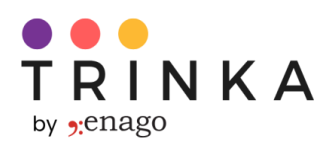

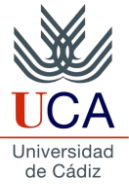

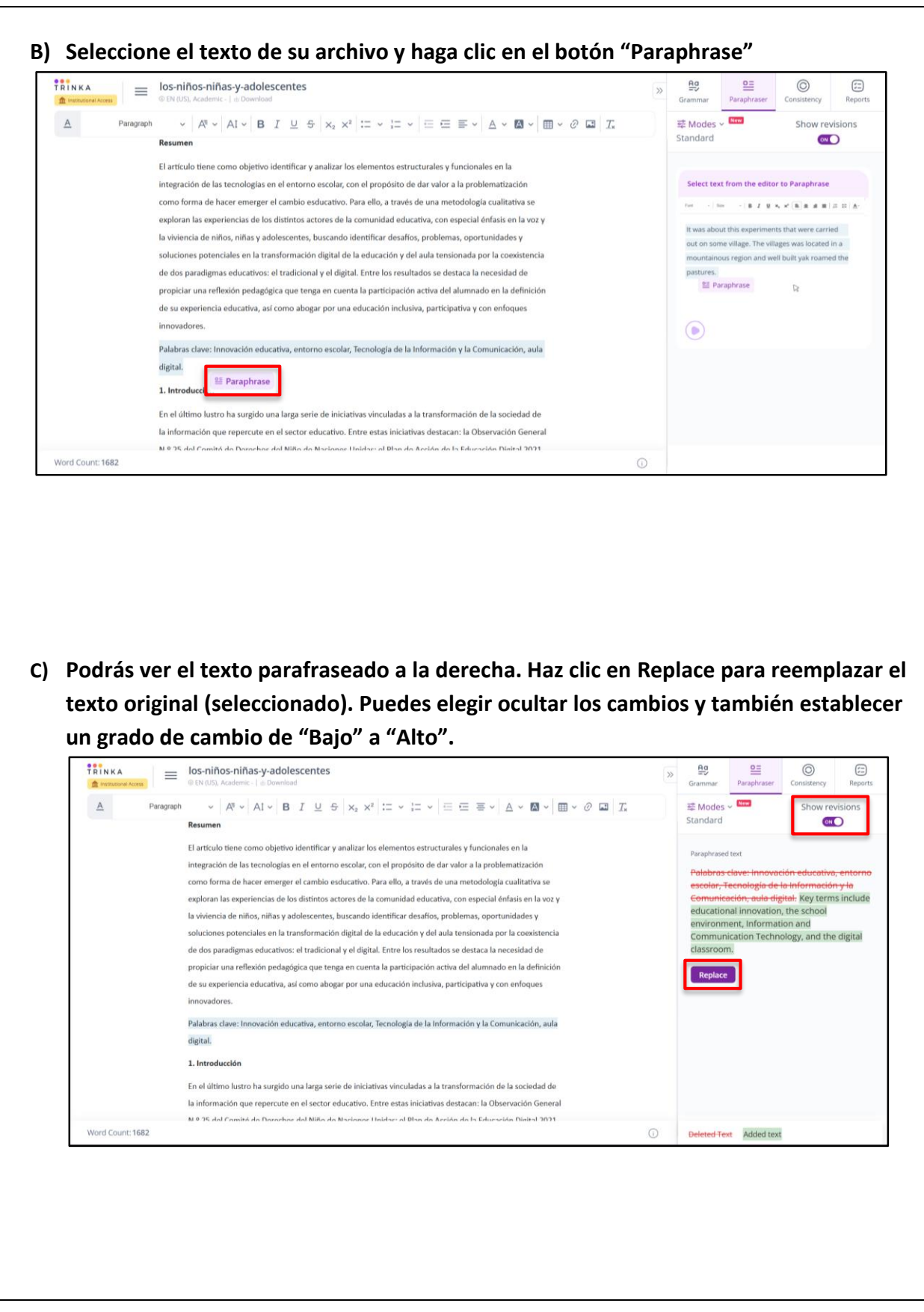

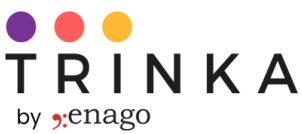

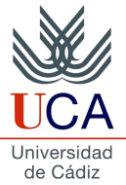

#### D) Puedes seleccionar el Modo de Edición que requiera tu documento. Aa <u>0=</u> 0 TRINKA los-niños-niñas-y-adolescentes (<del>; -</del> $\equiv$ >> 📽 Modes 🗸 New <u>A</u> Show revisions Paragraph Resumen Select Paraphrasing Modes O Learn More El artículo tiene como objetivo identificar y analizar los elementos estructurales y funcionales en la Standard Rewrites your text by revising the vocabulary or sentence structure integración de las tecnologías en el entorno escolar, con el propósito de dar valor a la problematización como forma de hacer emerger el cambio esducativo. Para ello, a través de una metodología cualitativa se Academic exploran las experiencias de los distintos actores de la comunidad educativa, con especial énfasis en la voz y Makes your writing appropriate for academic readers and publishers la viviencia de niños, niñas y adolescentes, buscando identificar desafíos, problemas, oportunidades y soluciones potenciales en la transformación digital de la educación y del aula tensionada por la coexistencia O Formal Makes your writing tone professional and businesslike de dos paradigmas educativos: el tradicional y el digital. Entre los resultados se destaca la necesidad de propiciar una reflexión pedagógica que tenga en cuenta la participación activa del alumnado en la definición Concise Makes your writing to the point and direct by using less words de su experiencia educativa, así como abogar por una educación inclusiva, participativa y con enfoques innovadores. Simple Conveys your message in an easy-to-understand way Palabras clave: Innovación educativa, entorno escolar, Tecnología de la Información y la Comunicación, aula digital. 1. Introducción En el último lustro ha surgido una larga serie de iniciativas vinculadas a la transformación de la sociedad de la información que repercute en el sector educativo. Entre estas iniciativas destacan: la Observación General N 9 75 del Comitó de Daracher del Niño de Nacionar Unidas: el Dían de Acción de la Educación Dirital 2021 Word Count: 1682 Deleted Text Added text

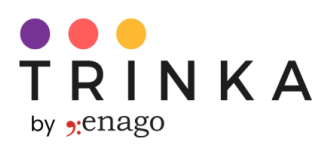

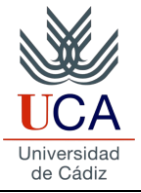

# <u>Como instalar los Plugins y complementos de</u> <u>Trinka</u>

Trinka AI está disponible como complementos de MS Word y plugins para navegadores populares como Google Chrome, Mozilla Firefox y Edge. Puede instalarlos haciendo clic en las opciones resaltadas en la imagen a continuación:

i) You can install the plugin for the specific browser by clicking on the respective option for your browser.

|                        | My Drive Credits: 29 |             |                                                               | ⑦ Add to     | Chrome finstitutional Access                                              |
|------------------------|----------------------|-------------|---------------------------------------------------------------|--------------|---------------------------------------------------------------------------|
| )                      | Search file names Q  |             | los-niños-niñas-y-<br>adolescentes                            | Untitled     | Demo File                                                                 |
| Proofread File         |                      |             | Los piños piñas y                                             | Disel: Gia   | The article was written                                                   |
| 🕞 Citation Formatter 👫 | Drive (3 files)      | New file    | adolescentes frente al<br>aula digital tensionada:            | biank file   | on 1984. It was about<br>this experiments that                            |
| (B) Reports            | Folders (0) ①        |             | Elementos para<br>(des)problematizar la<br>escuela Resumen El |              | were carried out on<br>some isolated village.<br>The villages (Lulbushki) |
| Citation Checker       |                      | Upload file | () Today                                                      | () Vesterday | () Vesterday                                                              |
| (문) Plagiarism Checker |                      |             |                                                               |              |                                                                           |
| 🔆 Journal Finder       |                      |             |                                                               |              |                                                                           |
| 🗑 Trinka for Windows 🎫 |                      |             |                                                               |              |                                                                           |
| 🖷 MS Word Add-ins 🛛 🗸  |                      |             |                                                               |              |                                                                           |
| Browser Plug-ins ^     |                      |             |                                                               |              |                                                                           |
| 🎯 Google Chrome        |                      |             |                                                               |              |                                                                           |
| Mozilla Firefox        |                      |             |                                                               |              |                                                                           |
| Nicrosoft Edge         | C Archived files     |             |                                                               |              | O                                                                         |

ii) Puede instalar el complemento de Word para Windows y Mac haciendo clic en la opción correspondiente.

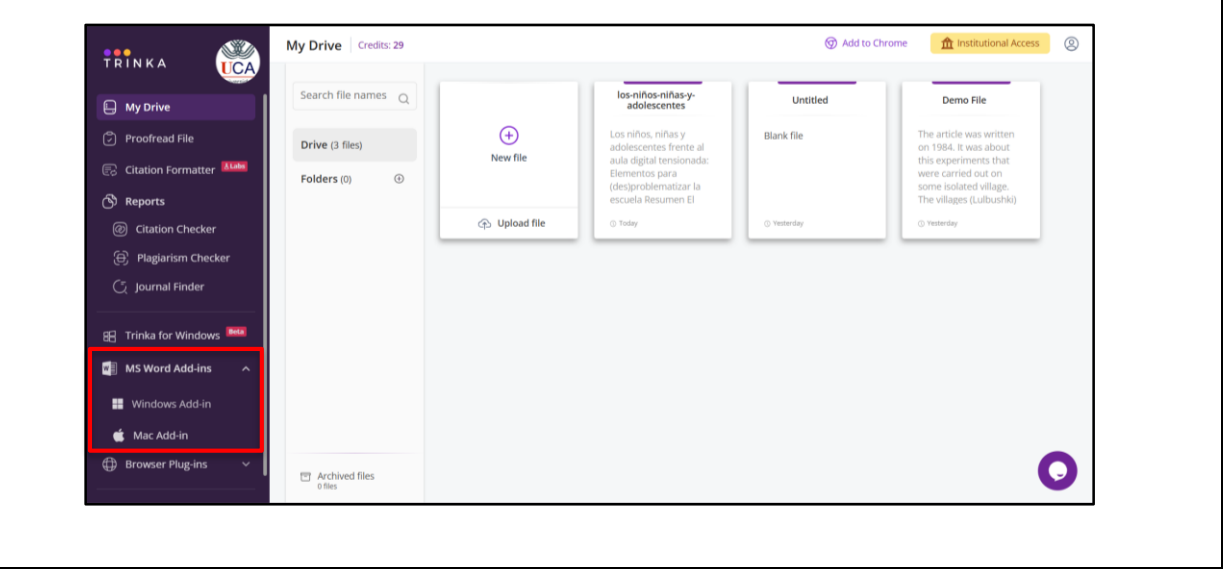

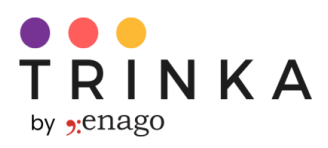

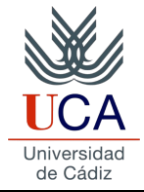

| omo generar un reporte de Dei                                                                                                    | tector de Contenido                                                                                                    |
|----------------------------------------------------------------------------------------------------|----------------------------------------------------------------------------------------------------|
| enerado por IA                                                                                                    |                                                                                                    |
| ra utilizar los reportes de 'Detector de Contenido G                                                                                                    | enerado por IA', siga estos pasos:                                                                                      |
| Paso 1: Visita el sitio                                                                                                    |                                                                                                    |
| Ve a <u>https://www.reports.enago.com/</u>                                                                                                    |                                                                                                    |
| Paso 2: Ingresa                                                                                                    |                                                                                                    |
| Haga clic en el botón "Login" ubicado en la pág                                                                                                    | gina web.                                                                                                    |
| 9: Chago Reports Home Reports V Pricing Enterprise                                                                                                    | About Us Sign Up Login                                                                                                  |
| Evaluate & Enhance any E<br>Al-powered Rep<br>A one-stop solution to ensure superior language quality, technical of<br>proofread, facilitate journal submission, and avoid plagia                                                                                                    | Document with<br>borts<br>compliances, eliminate bias, automatically<br>trism or Al-generated content.<br>Get Started → |
| senago Reports                                                                                                    |                                                                                                    |
| Utilice sus credenciales de cuenta Trinka existe                                                                                                    | entes para iniciar sesión.                                                                                              |
| P:enago Reports     Evaluate the quality of written work     Comprehensive analysis of your text for language quality, bias, plaglarism, and                                                                                                    | Sign In using your Trinka AI credentials<br>Don't have an account? <u>Sign up</u>                                       |
| Comparing the second second seco | G Sign in with Google                                                                                                   |
| Ensure originality with iThenticate® Plagiarism Reports     Comprehensive, actionable report to detect potential plagiarism.                                                                                                    | Email Address*                                                                                                    |
| Save time with Proofread File<br>Get all errors corrected in an MS Word file at one go.                                                                                                    | Password*                                                                                                    |
|                                                                                                    | Sign in<br>Forgot password?                                                                                             |
|                                                                                                    | Terms of Service   Privacy Policy                                                                                       |

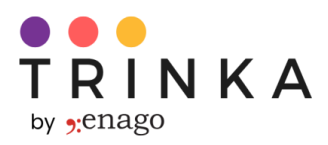

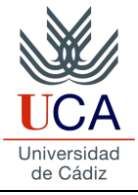

#### Paso 3: Suba su documento

Una vez que haya iniciado sesión, cargue un documento en formato .doc, .docx o .pdf utilizando las opciones proporcionadas.

| enago Reports                | Create Report Credits: 29                                          | nstitutional Access                         |
|------------------------------|--------------------------------------------------------------------|---------------------------------------------|
| Create Report     My Reports | Enhance Your Documents with<br>Al-Powered Enago Reports            | Drag & drop a file to get started           |
| (i) About Reports            | 1. Upload a document                                               | tile type: ooc/oocx/pdf (max. 100 MB)<br>OR |
| E Feedback                   | ී 2. Select suitable reports<br>ල් 3. Generate and view the report | Upload a file from                          |
|                              |                                                                    | ₿ Your data is secure                       |
|                              | Explore Reports                                                    |                                             |
|                              | 2 (8)                                                              |                                             |
|                              | Language Quality Report Inclusive Langua                           | age Report Proofread File                   |

#### Paso 4: Genere el Reporte

Después de cargar correctamente su archivo, seleccione "Al Content Detector Report Card" y haga clic en "Generar" para crear el informe. Tenga en cuenta que se deducirá 1 crédito por cada 5000 palabras procesadas.

| About Reports Feedback Select suitable reports Inclusive Language Quality Report Checks correctness, readability, tone, blas & conciseness View sample 2 credits View sample 2 credits View sample 1 credit View sample 1 credit Technical Check Peopet Endergence Quality Peopet Inclusive Language Report Checks for race, gender, nationality, religion & age blas View sample 1 credit View sample 1 credit View sample 1 credit I credit I credit Deferences Quality Peopet I current Einder                                                                                                    | Create Report     My Reports                        | Sample_file.                                | docx                        |                                                                            |                        |                                                                 | ŧ                |
|----------------------------------------------------------------------------------------------------|-----------------------------------------------------|---------------------------------------------|-----------------------------|----------------------------------------------------------------------------|------------------------|-----------------------------------------------------------------|------------------|
| Image: Constraint of the second second s | <ul> <li>About Reports</li> <li>Feedback</li> </ul> | Select suitable re                          | 12 references               |                                                                            |                        |                                                                 |                  |
| View sample     2 credits     View sample     1 credit     View sample     1 credit       Image: State of the sample     2 credits     Image: State of the sample     1 credit     1 credit       Image: State of the sample     2 credits     Image: State of the sample     1 credit     1 credit       Image: State of the sample     1 credit     Image: State of the sample     1 credit       Image: State of the sample     1 credit     Image: State of the sample     1 credit       Image: State of the sample     1 credit     Image: State of the sample     1 credit                                                                                                    | Ť                                                   | Checks correctness, n<br>bias & conciseness | Report<br>eadability, tone, | R<br>Inclusive Language<br>Checks for race, gender,<br>religion & age bias | Report<br>nationality, | Proofread File<br>Quickly edits your doct<br>track-changed file | ment and gives a |
| Tachnical Check Report Reference Quality Report Journal Einder                                                                                                    |                                                     | View sample                                 | 2 credits                   | View sample                                                                | 1 credit               | View sample                                                     | 1 credit         |
|                                                                                                    |                                                     | Technical Check                             | Poport                      | Poforonco Quality I                                                        | Poport                 | Journal Findor                                                  |                  |

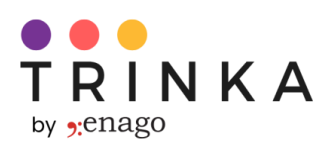

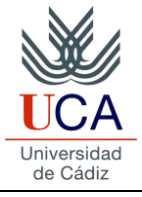

| (+) Create Report                                                                                                    |                                                                                                    |                                                                          | <b>_</b>                                                                                  |
|----------------------------------------------------------------------------------------------------|----------------------------------------------------------------------------------------------------|--------------------------------------------------------------------------|-------------------------------------------------------------------------------------------|
| 🖹 My Reports                                                                                                    | Technical Check Report                                                                                                    | Reference Quality Report                                                 | Journal Finder                                                                            |
| About Reports                                                                                                    | Evaluates compliance, anonymization,<br>structure & references                                                                                                    | Analyzes reference age, retraction<br>status, journal bias & more        | Finds the best journals for a manuscript<br>using Al-based semantic similarity<br>mapping |
| E Feedback                                                                                                    | View sample 3 credits                                                                                                    | View sample 1 credit                                                     | View sample Free                                                                          |
|                                                                                                    |                                                                                                    |                                                                          |                                                                                           |
|                                                                                                    | (i) ViThenticate                                                                                                    | 📙 🖯 turnitin                                                             | (E)                                                                                       |
|                                                                                                    | Advanced Plagiarism                                                                                                    | Standard Plagiarism                                                      | Al Content Detector                                                                       |
|                                                                                                    | Checks against paid publications &<br>internet sources (Accepts PDF file as<br>well)                                                                                                    | Checks plagiarism against internet<br>sources (Accepts PDF file as well) | provides a score & PDF report                                                             |
|                                                                                                    | View sample 18 credits                                                                                                    | View sample 12 credits                                                   | View sample 1 credit                                                                      |
|                                                                                                    |                                                                                                    |                                                                          |                                                                                           |
|                                                                                                    |                                                                                                    |                                                                          |                                                                                           |
|                                                                                                    | 1/29 credits                                                                                                    |                                                                          | Generate report                                                                           |
|                                                                                                    |                                                                                                    |                                                                          |                                                                                           |
|                                                                                                    |                                                                                                    |                                                                          |                                                                                           |
| Paso 5: Descargu                                                                                                    | e el Reporte                                                                                                    |                                                                          |                                                                                           |
| die e. Destalga                                                                                                    | e en rieponte                                                                                                    |                                                                          |                                                                                           |
| El informe genera                                                                                                    | ado se puede descarga                                                                                                    | r desde la sección "N                                                    | /ly Reports".                                                                             |
|                                                                                                    |                                                                                                    |                                                                          |                                                                                           |
|                                                                                                    | A Deserve Condition 00                                                                                                    |                                                                          |                                                                                           |
| enago Reports                                                                                                    | My Reports Credits: 28                                                                                                    |                                                                          | ① Institutional Access                                                                    |
|                                                                                                    | View & Download Reports                                                                                                    |                                                                          | nstitutional Access                                                                       |
| enago Reports  Create Report  My Reports                                                                                          | View & Download Reports                                                                                                    |                                                                          | 童 Institutional Acces                                                                     |
| Create Reports  My Reports                                                                                                    | View & Download Reports           Sample_file.docx           1263 words         12 references         Uploaded on 1                                                                                                    | 7/Oct/24 7:14 PM                                                         | 童 institutional Acces                                                                     |
| Create Reports  My Reports  About Reports                                                                                         | View & Download Reports           Sample_file.docx           1263 words         12 references         Uploaded on 1                                                                                                    | 7/Oct/24 7:14 PM                                                         | ☆ Institutional Acces                                                                     |
| Create Reports  Create Reports  About Reports  Feedback                                                                           | View & Download Reports                                                                                                    | 17/Oct/24 7:14 PM                                                        | n finstitutional Acces                                                                    |
| Create Reports  Create Reports  About Reports  Feedback                                                                           | View & Download Reports Create Laboration of the second second se | 17/Oct/24 7:14 PM                                                        | 宜 Institutional Acces                                                                     |
| Create Reports  Create Reports  About Reports  Feedback                                                                           | View & Download Reports           Sample_file.docx           1283 words         12 references           Uploaded on 1           Image: Content Detector           Image: Content Detector           Image: Content Det                                                                                                    | 7/Oct/24 7:14 PM                                                         | 宜 Institutional Access                                                                    |
| Create Reports  Create Reports  My Reports  About Reports  Feedback                                                               | View & Download Reports           Sample_file.docx           1263 words         12 references           Uploaded on 1           Image: Content Detector           1 creat used           Download                                                                                                    | 77/Oct/24 7:14 PM                                                        | 宜 Institutional Access                                                                    |
| • Create Reports         • Create Report         • Create Reports         • My Reports         • About Reports         • Feedback | View & Download Reports           Ceanse 20           View & Download Reports           Content Detector           1 Content Detector           1 crede used                                                                                                    | 77/Oct/24 7:14 PM                                                        | 宜 Institutional Access                                                                    |
| • Create Reports         • Create Report         • My Reports         • About Reports         • Feedback                          | View & Download Reports          View & Download Reports         Image: Sample_flie.docx         1263 words       12 references         Uploaded on 1         Image: Sample_flie.docx         1263 words       12 references         Uploaded on 1         Image: Sample_flie.docx         12 references       Uploaded on 1         Image: Sample_flie.docx       Image: Sample_flie.docx         Image: Sample_flie.docx       Image: Sample_flie.docx                                                                                                    | 17/Oct/24 7:14 PM                                                        | ☆ Institutional Access                                                                    |
| • Create Reports         • Create Report         • Create Reports         • My Reports         • About Reports         • Feedback | View & Download Reports                                                                                                    | 7/(Oct/24 7:14 PM                                                        | ① Institutional Access                                                                    |
| • Create Reports         • Create Report         • Create Reports         • My Reports         • About Reports         • Feedback | View & Download Reports                                                                                                    | 77/Oct/24 7:14 PM                                                        | ↑ Institutional Access                                                                    |
| Create Reports  Create Reports  About Reports  Feedback                                                                           | View & Download Reports                                                                                                    | 17/Oct/24 7:14 PM                                                        | ▲ Institutional Acces                                                                     |
| • Create Reports<br>• Create Report<br>• Oreate Reports<br>• About Reports<br>• Feedback                                          | View & Download Reports                                                                                                    | 7/Oct/24 7:14 PM                                                         | ▲ Institutional Acces                                                                     |
| • Create Reports         • Create Report         • Create Reports         • My Reports         • About Reports         • Feedback | View & Download Reports                                                                                                    | 7//Oct/24 7:14 PM                                                        | ▲ Institutional Acces                                                                     |
| • Create Reports         • Create Report         • My Reports         • About Reports         • Feedback                          | View & Download Reports                                                                                                    | 77/Oct/24 7:14 PM                                                        | ▲ Institutional Access                                                                    |
| • Create Reports         • Create Report         • My Reports         • About Reports         • Feedback                          | View & Download Reports                                                                                                    | 17/Oct/24 7:14 PM                                                        | ▲ Institutional Access                                                                    |
| • Create Reports         • Create Report         • My Reports         • About Reports         • Feedback                          | View & Download Reports                                                                                                    | 7//Oct/24 7:14 PM                                                        | ▲ Institutional Access                                                                    |
| • Create Reports     • Create Report     • About Reports     • Feedback                                                           | View & Download Reports                                                                                                    | 7//Oct/24 7:14 PM                                                        | ▲ Institutional Access                                                                    |
| • Create Reports     • Create Reports     • About Reports     • Feedback                                                          | View & Download Reports                                                                                                    | 7/OCU/24 7:14 PM                                                         | ▲ Institutional Access                                                                    |
| • Create Reports     • Create Reports     • About Reports     • Feedback                                                          | View & Download Reports                                                                                                    | 77/Oct/24 7:14 PM                                                        | ▲ Institutional Access                                                                    |

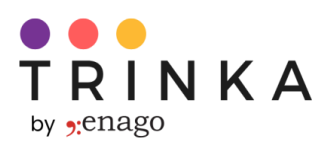

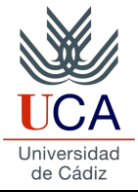

### Notas Adicionales

- 1. Trinka AI ahora admite el idioma español para sus funciones de corrección gramatical, paráfrasis y corrección de textos.
- 2. Más información sobre cómo utilizar Trinka está disponible en <u>https://www.youtube.com/playlist?list=PL9shMilLZcA9YwwQrkSHJnh9oTQtYQ1TP</u>
- 3. En caso de cualquier dificultad técnica, de uso o de cualquier otro tipo, póngase en contacto con nuestro servicio de asistencia para obtener una solución rellenando el siguiente formulario.: <u>https://www.trinka.ai/universidad-de-cadiz</u>
- Utilice sus credenciales de Trinka para acceder a Enago Read (<u>https://www.read.enago.com/</u>) y Enago Reports (<u>https://www.reports.enago.com/</u>).